## **View Your Transaction Log**

## Background

The following procedure will assist you in viewing the Transaction Log of everything that has been done under your login name during a specified time frame.

## Procedure

From the Utilities screen, click on View your Transaction Log. ECF will open a screen with two fields for entering the Date Selection Criteria for a Transaction Log Report.

| SECF                                                             | C <u>i</u> vil <del>•</del> | Crimi <u>n</u> al <del>▼</del> | <u>Q</u> uery | <u>R</u> eports -  | <u>U</u> tilities <del>+</del> | Sear <u>c</u> h | <u>L</u> ogout |  |
|------------------------------------------------------------------|-----------------------------|--------------------------------|---------------|--------------------|--------------------------------|-----------------|----------------|--|
| View Transaction Log                                             |                             |                                |               |                    |                                |                 |                |  |
| Enter the Date Selection Criteria for the Transaction Log Report |                             |                                |               |                    |                                |                 |                |  |
| Start Date: 9/27/2010 End Date: 9/28/2010                        |                             |                                |               |                    |                                |                 |                |  |
| Run Report Clear                                                 | Make                        | these options my               | default. Sc   | hedule this to run |                                | ~               |                |  |

Enter the date range for your report and click on the Run Report button. ECF displays a report of all your transactions in ECF within the date range you specified for Date Selection Criteria.

## Transaction Log

Report Period: 09/27/2010 - 09/27/2010

| Id      | Date                | Case Number   | Text                                                                                                    |
|---------|---------------------|---------------|----------------------------------------------------------------------------------------------------|
| 2801053 | 09/27/2010 15:12:23 | 2:10-cv-9999  | Opened New CV Case 2:10-cv-9999                                                                                                    |
| 2801074 | 09/27/2010 15:15:42 | 2-10-cv-9999  | NOTICE OF REMOVAL <i>(this is NOT a real case)</i> , filed by USA. (Attachments: # (1) Not a real one) (attyss, )                                                                                   |
| 2801088 | 09/27/2010 15:15:40 | 2:10-cv-09999 | Judge George C Smith added to Case 2:10-cv-09999                                                                                                    |
| 2801088 | 09/27/2010 15:15:41 | 2:10-cv-09999 | Case 2:10-cv-09999 has been randomly assigned to: presiding Judge<br>George C Smith from deck Civil - TRO - Columbus referral Judge<br>Terence P Kemp from deck Civil - Magistrate Judge - Columbus |
| 2801088 | 09/27/2010 15:15:41 | 2:10-cv-09999 | Judge Terence P Kemp added to Case 2:10-cv-09999                                                                                                    |
| 2801139 | 09/27/2010 15:28:24 | 2-10-cv-9999  | MOTION for Temporary Restraining Order <i>(NOT REAL)</i> by Plaintiff Steve Snyder. (attyss, )                                                                                                    |
| 2801255 | 09/27/2010 15:54:05 | 2-10-cv-9999  | NOTICE OF REMOVAL <i>(NOT REAL)</i> , filed by USA.<br>(attyss, )                                                                                                    |
| 2801263 | 09/27/2010 15:56:25 | 2-10-cv-9999  | MOTION for Temporary Restraining Order <i>(NOT REAL)</i> by Plaintiff Steve Snyder. (attyss, )                                                                                                    |

Total Number of Transactions: 8